# SOLUTIONS NORTH SIGNING UP FOR Online banking

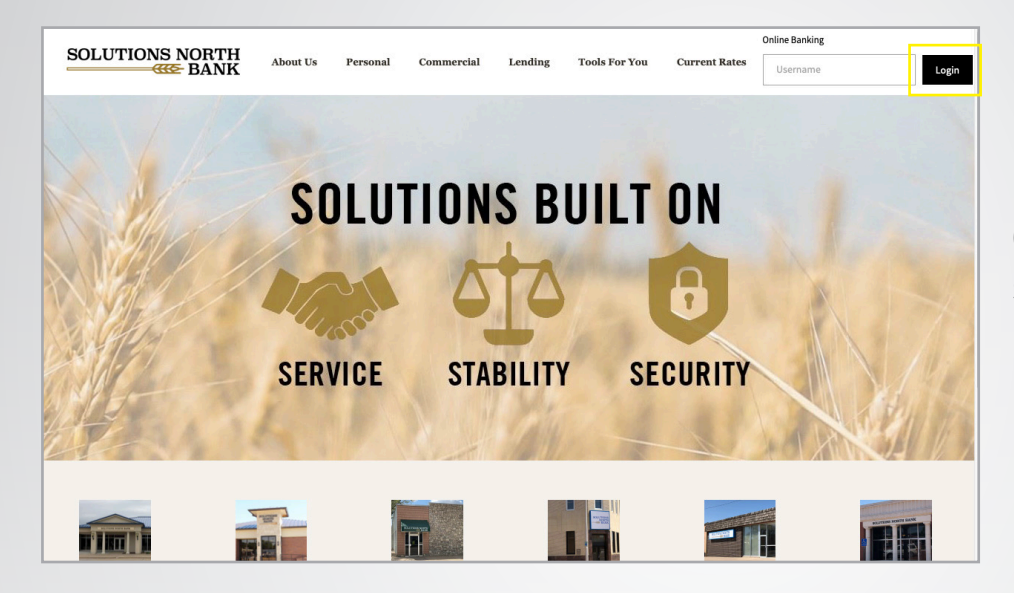

### 1.

Go to www.snbks.com and select "Login" at the top right-hand corner.

|                 | Good Afternoon                                                                                                    |                                                                                                    | HOME                                       | LOCATIONS                                                                                                    | SIGN IN             |
|-----------------|----------------------------------------------------------------------------------------------------|----------------------------------------------------------------------------------------------------|--------------------------------------------|----------------------------------------------------------------------------------------------------|---------------------|
| SOLUTIONS NORTH | Clic                                                                                                    | k to learn about our new hours of operation!                                                                     |                                            |                                                                                                    |                     |
|                 | LOGIN PASSWORD FORDCASSWORD Not enrolled? Sign up now The account information you are about to review is a hist you create douring this session are pending the bank's new corresponding account. Submit | ory as of the bank's most recent update. Any transactions<br>update and are subject to any other activity in the | O<br>S<br>FI<br>A<br>N<br>N<br>N<br>R<br>S | INLINE FORMS<br>ecure Feedback<br>INANCIAL TOOLS<br>Innual Percentage Rate<br>Itorgage<br>forgage<br>forgage qualification<br>etirement<br>avings |                     |
|                 |                                                                                                    |                                                                                                    | S                                          | imple Loan Payment<br>© Copyright 1999-20                                                                                                    | 19 Data Center, Inc |

#### **2.** Select "No

Select "Not enrolled? Sign up now" in the middle of the page.

| Good                          | Afternoon                                                                       |                                                                               | # HOME | m LOCATIONS | 🔒 SIGN IN |
|-------------------------------|---------------------------------------------------------------------------------|-------------------------------------------------------------------------------|--------|-------------|-----------|
| UTIONS NORTH                  |                                                                                 | Cot School Spiritf<br>Upgrade te a Mascot<br>Debit Card todayl<br>Feasing upp |        |             |           |
| EN                            | ROLLMENT                                                                        |                                                                               |        |             |           |
| What's                        | ou'll Need                                                                      |                                                                               |        |             |           |
| 1. Your<br>2. Your<br>3. Acce | Social Security or Tax II<br>customer or account nu<br>ss to email address prev | D Number<br>Imber<br>iously provided to your bank                             |        |             |           |
| Items r                       | narked with an * are req                                                        | uired.                                                                        |        |             |           |
| custo<br>Perse                | MERTYPE"<br>mai                                                                 |                                                                               | ~      |             |           |
| custo<br>Acco                 | MERNUMBER OR ACCOUNT NUMBER-<br>unt Number                                      |                                                                               | ~      |             |           |
|                               | UNT TYPE*                                                                       |                                                                               |        |             |           |
| Acco                          | king Y                                                                          | ACCOUNT NUMBER TO AN ACCOUNT YOU OWN*                                         |        |             |           |
| ACCO<br>Check                 | UNT OF A RECENT TRANSAC                                                         | ACCOUNT NUMBER TO AN ACCOUNT YOU OWN*                                         |        |             |           |

3.

Fill out the information on the page.

| Enter the Login Name you'd like to use whe<br>create your own password later. | you access your accounts online. You'll also |                                       |                         |
|-------------------------------------------------------------------------------|----------------------------------------------|---------------------------------------|-------------------------|
| LOGIN NAME*                                                                   |                                              |                                       | 4.                      |
| Enter contact email previously provided to                                    | our Bank.                                    |                                       | Einich filling out all  |
| EMAILADDRESS                                                                  |                                              |                                       | of the fields and hit   |
| USE EMAIL AS REGISTERED EMAIL ADDRESS"<br>Yes                                 | ~                                            |                                       | "Submit" at the bottom. |
| Cancel Submit                                                                 |                                              |                                       |                         |
|                                                                               |                                              | © Copyright 1999-2019 Data Center, In |                         |

| ase ente | er the confirmation | on code sent to your e                                     | mail address.            |                      |              |                 |                        |            |         |                      |
|----------|---------------------|------------------------------------------------------------|--------------------------|----------------------|--------------|-----------------|------------------------|------------|---------|----------------------|
| nrollme  | nt Verification Cod | le:                                                        |                          |                      |              |                 | Continue               |            |         |                      |
|          | <b>⊟</b> 5 6 ★ 0    | 10B:                                                       | In                       | ternet Banking Enrol | ment - Messa | ge (Plain Text) | 500                    | <b>a</b> - | o x     |                      |
| Member I | File Message        | Tell me what you want to do                                |                          |                      |              |                 |                        |            |         | 18 Data Center, Inc. |
|          | ি Ignore X          | re Reply Forward                                           | Captivating<br>Education | Create New           | Move         | Rules *         | Mark Categorize Follow | Translate  | Zoom    |                      |
|          | Delete              | Respond                                                    | Quic                     | k Steps              | 5            | Move            | Tags 7                 | Editing    | Zoom A  |                      |
|          | IB Internet Ba      | anking Auto-Emailer <suppo<br>anking Enrollment</suppo<br> | rt@telepc.net>           | Brooke Fuller        |              |                 |                        |            | 9:37 AM |                      |
|          | Internet B          |                                                            |                          |                      |              |                 |                        |            |         |                      |

## 5.

Enter the verification code sent to your email address. Then select "Continue".

| Enrollment<br>Please enter a password to use for internet banking. | Home   Help   Log.in                    |
|--------------------------------------------------------------------|-----------------------------------------|
| New Password:                                                      | E                                       |
| Member FDIC @Equal Housing Lender                                  | & Copyright 1999-2016 Data Center, Inc. |

# 6.

Enter a password and then select "Continue".

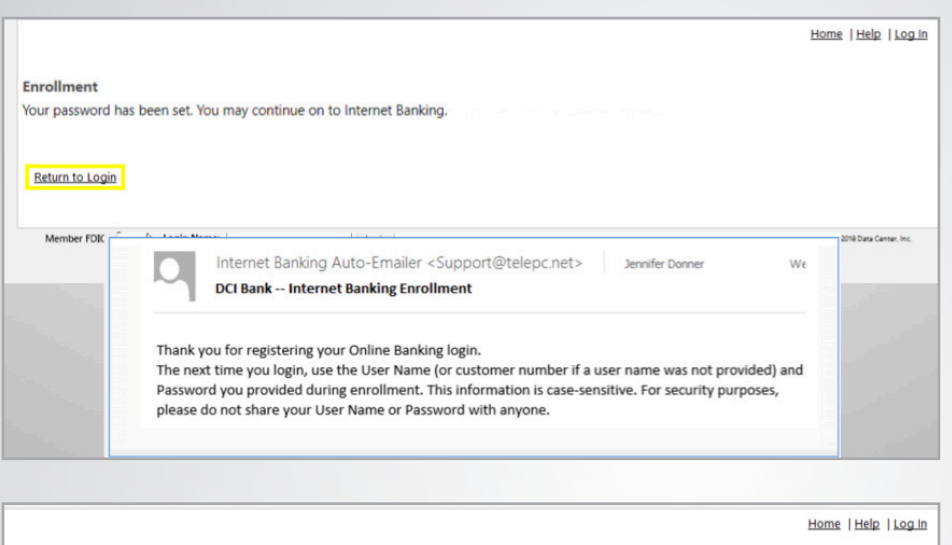

# 7.

If your information was all entered correctly, you can select "Return to Login" and procede.

|                                                                                                    | Home   Help   Log In                    |
|----------------------------------------------------------------------------------------------------|-----------------------------------------|
| Enrollment<br>Your account is under review by the bank. You will receive an email when your account has been approved. |                                         |
| Return to Login                                                                                                    |                                         |
| Member FDIC 🏠 Equal Housing Lender                                                                                     | © Copyright 1999-2018 Data Center, Inc. |

If there are discrepancies, you will get this screen. The bank will accept or decline your enrollment.

|                 | Good Afternoon                                                                                                    | номе |                                                                                                    | â SIGN IN            | 0                                                                               |
|-----------------|----------------------------------------------------------------------------------------------------|------|----------------------------------------------------------------------------------------------------|----------------------|---------------------------------------------------------------------------------|
| SOLUTIONS NORTH | LOGIN PASSWORD Forgot password? Not enrolled? Sign up now The account information you are about to review is a history as of the bank's most re update. Any transactions you create during this session are pending the bank's most re and are subject to any other activity in the corresponding account. | cent | CONLINE FOR<br>Secure Feedback<br>FINANCIAL<br>Annual Percentage<br>Millionaire<br>Mortgage<br>Mortgage Qualifica<br>Retirement<br>Savings | RMS<br>TOOLS<br>Rate | Welcome to online<br>banking! Contact us<br>with any questions you<br>may have. |
|                 | Submit                                                                                                    |      | Simple Loan Payme                                                                                                    | ent                  |                                                                                 |